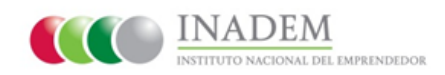

"Guía de Subsanación de documentos de Acreditación Jurídica"

## **Requisitos del Sistema**

• Para que el **Sistema Emprendedor** funcione adecuadamente en su computadora, se recomienda utilizar:

-La versión más reciente de Internet Explorer 9 o superior, Mozilla Firefox, Google Chrome y/o Safari.

-Mantener el programa Java actualizado. www.java.com

## Ingreso al Sistema Emprendedor

- 1) Ingrese a la siguiente página: www.sistemaemprendedor.gob.mx
- 2) Dé clic en el recuadro llamado "INGRESO AL SISTEMA EMPRENDEDOR".

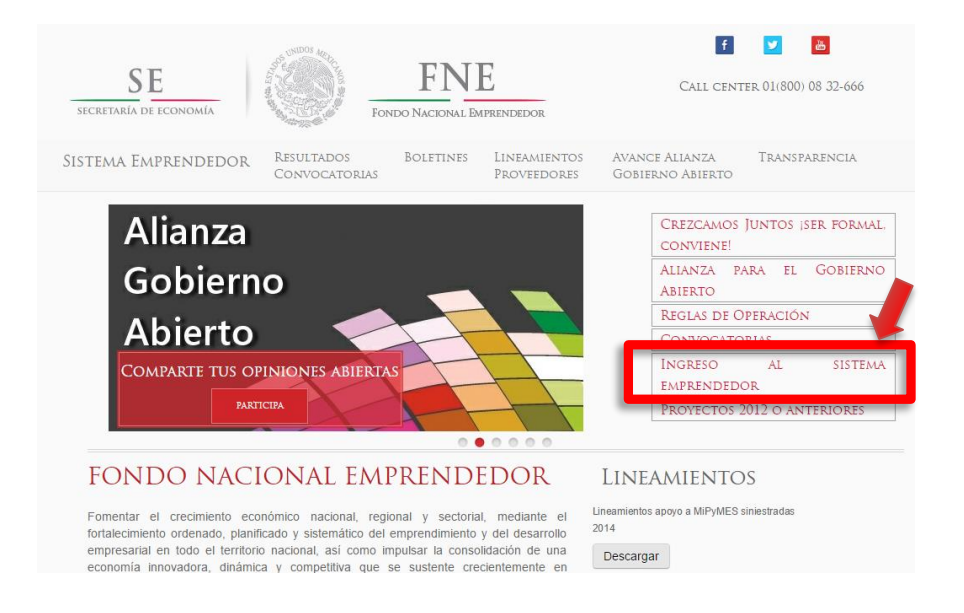

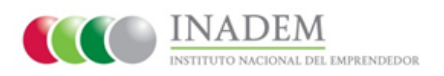

**3)** Una vez ingresando, deberá capturar su usuario y contraseña, en seguida dé clic en el botón "**Acceder**".

| SE<br>SECRETARIA DE ECONOMIA                                                                         | -<br>a                                                                                                    |                      |
|----------------------------------------------------------------------------------------------------|----------------------------------------------------------------------------------------------------|----------------------|
| SI TIENES ALGÚN PROBLEMA CON EL FIRMADO DE TUS PROYECTOS, POR FAVO                                   | R REVISA LA CONFIGURACIÓN DE JAVA SIGUIENE                                                                                     | DO ESTA GUÍA         |
| REGÍSTRATE                                                                                           | Acceso al sistema                                                                                                    |                      |
| Si deseas registrarle para participar, lo puedes hacer aquí.                                         | Este sitio está optimizado para su uso en<br>computadoras utilizando los navegadores:<br>Internet Explorer 9 y 10 así como las | Correo electrónico   |
| Crezcamos Juntos                                                                                     | versiones más recientes de Mozilla Firefox,<br>Google Chrome y Safari                                                          | Contraseña           |
| Ser formal, conviene!                                                                                | Si estás usando Internet Explorer 8 o una                                                                                      | Recuperar contraseña |
| Contáctanos                                                                                          | versión anterior, <b>por favor actualiza tu</b><br>navegador ya que pueden ocurrir<br>inconsistencias.                         | Acceder              |
| Si tienes dudas, aclaraciones o inconformidades, queremos conocer tu opinión.                        |                                                                                                    |                      |
| OPINIONES ABIERTAS                                                                                   |                                                                                                    |                      |
| Comparta con nosotros su opinión abierta sobre el Fondo Nacional del Emprendedor y<br>Convocatorias. |                                                                                                    |                      |
| Encuesta EmprendeTIC                                                                                 |                                                                                                    |                      |
| Beneficiarios de la convocatoria 1.1 del Fondo Emprendedor 2013                                      |                                                                                                    |                      |
|                                                                                                    |                                                                                                    |                      |

**4)** Una vez que el sistema le notificó sobre el resultado de la Evaluación Jurídica, deberá ingresar a corregir los documentos indicados.

Para tener acceso al detalle de la solicitud a subsanar, dé clic en el botón "**Subsanar** documentos Jurídicos".

| TIENES ALGÚN PROBLEMA CON                                                                                  | EL FIRMADO DE TUS | PROYECTOS, POR FAVOR REVISA LA CO                                                                            | ONFIGURACIÓN D | E JAVA SIGUIENDO ESTA QUÍA.                                                                                                    |
|----------------------------------------------------------------------------------------------------|-------------------|----------------------------------------------------------------------------------------------------|----------------|----------------------------------------------------------------------------------------------------|
|                                                                                                    |                   |                                                                                                    |                | Otro: Câmaras Empresariales Principal Mi perfi                                                                                                    |
| PRENDEDOR5 (GEE96072                                                                                       | 66C7)             |                                                                                                    |                |                                                                                                    |
| AEL CALDERON CRUZ (SA                                                                                      | C1490718QV3)      |                                                                                                    |                |                                                                                                    |
|                                                                                                    |                   |                                                                                                    |                |                                                                                                    |
|                                                                                                    |                   |                                                                                                    |                |                                                                                                    |
| MIS SOLICITUDES                                                                                            |                   |                                                                                                    |                | TAREAS                                                                                                    |
| MIS SOLICITUDES Solicitudes sin enviar                                                                     | 0 • 0             | ionvenios                                                                                                    | 0              | TAREAS<br>TIENES COMENTARIOS POR PARTE DEL<br>DEPARTAMENTO DE JURÍDICO, PUEDIS                                                                                                    |
| Solicitudes sin enviar     Solicitudes por corregir                                                        | <b>0</b> • 0      | convenios<br>arga de documentos ministración                                                                 | 0              | TAREAS<br>TIENES COMENTARIOS POR PARTE DEL<br>DEPARTAMENTO DE JURÍDICO, PUEDIS<br>PROCEIDE A SUBRANACIÓS CUENTO ANTES PAI<br>PODER TERMINAR CON TU PROCESO DE<br>ACESETIFICAM                                  |
| Solicitudes sin enviar     Solicitudes por corregir     Solicitudes enviadas                               |                   | ionvenios<br>larga de documentos ministración<br>itormes de seguimiento                                      | 0              | TAREAS<br>TIINES COMENTARIOS FOR PARTE DEL<br>DEPARTAMENTO DE JURÍDICO, PUEDES<br>PROCEDER A SUBSANARIOS CUMITO ANTES PAR<br>PODER TRAMINAR CON TU PROCESO DE<br>ACREDITACIÓN<br>SUBSANAR documentos jurídicos |
| Solicitudes sin enviar     Solicitudes por corregir     Solicitudes enviadas     Solicitudes no competadas |                   | convenios<br>arga de documentos ministración<br>itormes de seguimiento<br>itormes de seguimiento por comegir | 0<br>0<br>0    | TAREAS<br>TIENES COMENTARIOS FOR PARTE DEL<br>DEPARTAMENTO DE JURÍDICO, PUEDES<br>PROCEDER A SUBANARISOS CUANTO ANTES PAR<br>PODER TERMINAR CON TU PROCESO DE<br>ACREDITACIÓN<br>Subsanar documentos jurídicos |

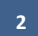

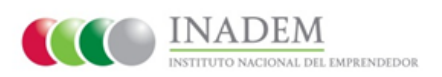

El sistema le mostrará en pantalla 3 secciones, en donde deberá ingresar a cada una de ellas, realizando lo que se le indica a continuación.

**5) Paso 1 de 3: Documentos de acreditación /RFC**, aquí deberá identificar que documentos están incorrectos con sus respectivos comentarios.

|                                             | TRETCHARMAN FORTY FORTY NACIONAL BARRENERSON                                                                                                    |                     |                         |                                                         |
|---------------------------------------------|----------------------------------------------------------------------------------------------------|---------------------|-------------------------|---------------------------------------------------------|
| IN TIENES A                                 | KOON PROBLEMA CON D. FIRMADO DE TUS PROVECTOS, POR FAVOR                                                                                                    | REVISA LA CO        | NEORACIÓN DE JAVA BOUEN | DO ESTA GUÍA                                            |
|                                             |                                                                                                    |                     | Oto: Câmaran I          | mpresanaes Precipal AA ports                            |
|                                             |                                                                                                    |                     |                         |                                                         |
| P380 1 de 3                                 | Documentos de Acreditación / RPC Pario 2 de 3 Información de Acredita                                                                                                    | koon Pano 3 d       | te 3. Envio a Revisión  |                                                         |
|                                             |                                                                                                    |                     |                         |                                                         |
| 1000                                        | and the second second second second                                                                                                    | -                   | 2                       |                                                         |
| PASO 1                                      | DE 3: DOCUMENTOS DE ACREDITACIÓ                                                                                                    | ÓN / RFC            | 3                       |                                                         |
| PASO 1                                      | DE 3: DOCUMENTOS DE ÁCREDITACIÓ                                                                                                    | Estatus             | Comentario              | Descargar                                               |
| PASO 1<br>Documento<br>hola pdf             | DE 3: DOCUMENTOS DE ACREDITACIÓ<br>Tipo<br>Estatutos debidamente protocolizados y registrados en el Registro Público<br>de la Proprieda o en su caso ante la Junta Local de Conclinación y<br>Autoraje                                                        | Estatus<br>CORRECTO | Comentario              | Descargar<br>Descargar                                  |
| PASO 1<br>Documento<br>hola pdf             | DE 3: DOCUMENTOS DE ACREDITACIÓ<br>Tipo<br>Estatutos debidamente protocolizados y registrados en el Registro Público<br>de la Propiedad o en su cano ante la Junta Local de Conclinación y<br>Autoraje<br>Ciliduda del Registro Federal de Contribuyentes.    | Estatus<br>CORRECTO | Comentario              | Descargar<br>Descargar<br>Descargar                     |
| PASO 1<br>Documento<br>hola pdf<br>hola pdf | DE 3: DOCUMENTOS DE ACREDITACIÓ<br>Tipo<br>Estatutos debistamente protocolizados y registrados en el Registro Público<br>de la Propinidad o en su caso ante la Junta Local de Conciliación y<br>Arbitraje.<br>Cieluda del Registro Federal de Contribuyentes. | Estatus<br>CORRECTO | Comentario              | Descargar<br>Descargar<br>Descargar<br>Descargar (Nerra |

Se mostrará en pantalla, un botón llamado "**Mensaje**" donde podrá redactar un mensaje describiendo sus dudas o comentarios respecto a la subsanación de documentos y el área Jurídica se encargara de darle seguimiento.

| CHERRING C                  | E FINE<br>TO TO THE DATE OF THE TOTO NACIONAL BARRIEDOOD                                                                                                    | i.                              |                               |                                                               |
|-----------------------------|----------------------------------------------------------------------------------------------------|---------------------------------|-------------------------------|---------------------------------------------------------------|
| TIENES A                    | KOON PROBLEMA CON D. FIRMADO DE TUS PROVECTOS, POR FAVO                                                                                                    | A REVISA LA COM                 | NEGURIACIÓN DE JAVA INGUIEND  | IO ESTA GUÍA                                                  |
|                             |                                                                                                    |                                 | Otro: Calmanas E              | mpresanaes Principal All ports -                              |
| anterer                     |                                                                                                    | (1977 - 1948) - 1948            | 0000000000                    |                                                               |
| 455 5 Br 3 1                | Documentos de Acreditación / REC Pano 2 de 3 Información de Acredita                                                                                                    | ación — Paso 3 d                | e 3. Emilo a Revesión         |                                                               |
|                             |                                                                                                    |                                 |                               |                                                               |
|                             |                                                                                                    |                                 |                               |                                                               |
| so 1                        | DE 3: DOCUMENTOS DE ÁCREDITACIÓ                                                                                                    | ÓN / RFC                        | in and the state              |                                                               |
| ASO 1                       | DE 3: DOCUMENTOS DE ÁCREDITACIÓ                                                                                                    | ÓN / RFC                        | Comentario                    | Descargar                                                     |
| ASO 1<br>icumento<br>la pdf | DE 3: DOCUMENTOS DE ACREDITACIÓ<br>Tipo<br>Estatutos debidamente protocolizados y registrados en el Registro Público                                                                                                    | ÓN / RFC                        | Comentario                    | Descargar<br>Descargar                                        |
| scumento                    | DE 3: DOCUMENTOS DE ACREDITACIÓ<br>Tipo<br>Estatutos debidamente protocolizados y registrados en el Registro Público<br>de la Propendiad o en su caso arte la Junta Local de Conciliación y<br>Arbitraje                                                                                                    | ON / RFC                        | Comentario                    | Descargar<br>Descargar                                        |
| scumento<br>la pat          | DE 3: DOCUMENTOS DE ACREDITACIÓ<br>Tipo<br>Estatutos debidamente protocolizados y registrados en el Registro Pidelico<br>de la Propendiad o en su caso ante la Junta Local de Conciliación y<br>Arbitraje<br>Ciedula del Registro Federal de Contribuyentes                                                       |                                 | Comentario                    | Descargar<br>Descargar<br>Descargar<br>Descargar              |
| Is pat                      | DE 3: DOCUMENTOS DE ACREDITACIÓ<br>Tipo<br>Estatutos debidamente protocolicados y registrados en el Registro Público<br>de la Propiedad o en su caso ante la Junta Local de Conciliación y<br>Arbitraje.<br>Ciédula del Registro Federal de Contribuyentes<br>Compresar de domicilio del esercicio Bacal en curso | 5N / RFC<br>Estatus<br>CORRECTO | Comentario<br>Do se visualiza | Descargar<br>Descargar<br>Descargar<br>Descargar<br>Descargar |
| Ispat                       | DE 3: DOCUMENTOS DE ACREDITACIÓ<br>Tipo<br>Estatutos debidamente protocolicados y registrados en el Registro Público<br>de la Propiedad o en su caso ante la Junta Local de Conciliación y<br>Arbitraje.<br>Clédula del Registro Federal de Contribuyentes<br>Comprese de domicilo del ejercicio Bical en curso   | CORRECTO                        | Comentario<br>Do 16 VELIARCA  | Descargar<br>Descargar<br>Descargar<br>Descargar<br>Descargar |

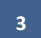

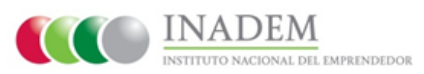

6) A continuación, deberá corregir el o los documentos incorrectos, dé clic en el botón "Borrar" y a través del botón "Examinar", elija la ubicación desde la cual se deberá adjuntar el nuevo archivo en formato PDF, cuando ya se ha elegido, dé clic en el botón "Cargar documento".

| Documento                                                                                                    | 100                                                                                                    | Extense     | Comentario      | Descargar |       |
|----------------------------------------------------------------------------------------------------|----------------------------------------------------------------------------------------------------|-------------|-----------------|-----------|-------|
| hdia pdf                                                                                                    | Estatutios debidamente protocolizados y negistrados en el Registro Público<br>de la Propiedad e en su caso ante la Junta Local de Conditación y<br>Anteiraje.                                                                                                    | CORRECTO    |                 | Descargar | Borar |
| hdia.pdf                                                                                                    | Cédula del Registro Federal de Contribuyentes                                                                                                    | CORRECTO    |                 | Descargar | Bonar |
|                                                                                                    | Comprobante de domicilio del ejercicio fiscal en curso                                                                                                    | EN REVISION | no se visualiza |           | Borar |
| hola peff                                                                                                    | Documentación que acredite la legal existencia                                                                                                    | CORRECTO    |                 | Oncargar  | Donar |
| hola pell                                                                                                    | Documentación que acredite las facultades para actos de administración<br>de su representante legal o apoderado e, en su caes, el documento<br>donde se acrediten las facultades para suscribir convenios                                                                                                    | CORRECTO    |                 | Descargar | Borar |
|                                                                                                    |                                                                                                    |             |                 |           | _     |
| hola.pdf                                                                                                    | Identificación Oficial con fotografía del representante legal.                                                                                                    | INCORRECTO  | no se visualiza | Descargar | Bora  |
| hola polf<br>Tipo de docum<br>Salo POF, mái                                                                                                  | Joerdinasile Oficial con fotografia del representante legal<br>sente<br>sente<br>sente 10 MIC                                                                                                    | INCORPECTO  | no se visualiza | Descargar | Borra |
| hola pell<br>lipe de docum<br>side POF, má<br>Comprobante                                                                                    | Identificación Oficial con tritografía del representante legal<br>mento<br>dem 10 MID<br>de denticific del speccio facul en curso                                                                                                    | INCORRECTO  | no ee visualita | Descargar | Borra |
| hdia pdf<br>Tipe de docum<br>Silie POF, må<br>Comprebank                                                                                     | Identificación Oficial con totografia del representante legal<br>entro<br>elemento MID<br>e de descible del ajección facal en curso                                                                                                    | INCORRECTO  | no se visualiza | Descargar | Borra |
| hdia pdf<br>Tpe de docum<br>Lide POP, må<br>Comprobant<br>Indhise<br>C Waenti-Anal                                                           | territo<br>ento<br>des 15 MB<br>de densilie del sjonice ficul en curso<br>el Decume Examinar.                                                                                                    | INCORRECTO  | no se visualiza | Descargar | Borra |
| hda pdf<br>Tpo de docum<br>kilo FOF, má<br>Comprobant<br>Archieo<br>C Whensi Anal<br>Discourcion                                             | Identificación Oficial con tritografia del representante legal<br>entro<br>den 15 MB<br>e de descelle del sjercicio facal en curso<br>adDocume Daminar                                                                                                    | INCORRECTO  | no se visualiza | Descargar | Bora  |
| hdia pdf<br>Tipe de docum<br>bile IFOF, má<br>Compretanti<br>Compretanti<br>Compretanti<br>Compretanti<br>Compretanti<br>Compretanti<br>Tigo | Identificación Oficial con tritografia del representante legal<br>entro<br>entro<br>ent | INCORRECTO  | no se visualiza | Descargar | Borra |

7) Una vez que termino de cargar los documentos deberá ingresar a la siguiente sección llamada **Paso 2 de 3: Información de Acreditación,** aquí podrá visualizar los datos de Acreditación.

| SE<br>INCOMPANIA DE ECONOMÍA<br>IN TIENES ACIÓN PROFIL | INA CON LL IRRADO DE FLIS PROVECTOL PORT      | NDON<br>ANCHI REVISA LA CONFIGLE | INCIÓN DE JIMA BIODENDO ESTA GUÍA         |
|--------------------------------------------------------|-----------------------------------------------|----------------------------------|-------------------------------------------|
|                                                        | •                                             |                                  | Penane Mirat Monsergrave Penaged M perti- |
| Pass 1 de 3 Decumentes d<br>PASO 2 DE 3: INI           | e Aceditados / R Peso 2 de 3 Información de / | conditación a trase 3 de 3 E     | nvlo a Revisión                           |
| Racon Social                                           | GRUPO EMPRESARIAL EISEI SA DE CV              | Telefono                         | #5252698                                  |
| RFC de la Razon Social                                 | GEE9607296C7                                  | Extension                        | 100                                       |
| Tipo de persona                                        | Moral / Microsophia / Servicion               | Enul                             | itioofa@id3m.ma                           |
| Representante Legal                                    | EMUIO SACRISTAN ROCK                          |                                  |                                           |
| RFC Representante Legal                                | 5ACH96718QV3                                  |                                  |                                           |
| 📾 Mersadje (n)                                         |                                               |                                  | Guardado a las 11.25.96                   |

8) Es INDISPENSABLE que de clic en la siguiente sección llamada **Paso 3 de 3:** Envío a revisión, ya que de esta manera, se enviará su documentación a revisión al departamento de Acreditación Jurídica, deberá dar clic en el botón "Enviar",

|             |                                                  | COLUMN TRATEGORIA, PARTNER MEN                | SALACOR    | PIGURACIÓN DE JIG   | IN SIGURENDO ESTA GUN   | ×         |            |
|-------------|--------------------------------------------------|-----------------------------------------------|------------|---------------------|-------------------------|-----------|------------|
|             |                                                  |                                               |            | Ow                  | : Cânaras Empresariales | Principal | M perfil + |
| Paso 1 de 3 | Documentos de Acreditación / RPC                 | Paso 2 de 3. Información de Acreditación      | Paso 3.6   | 3. Envis a Revisión |                         |           |            |
|             | presionar el bolón de enviar, pasará a<br>rídico | la etaga de revisión por parte del Departamer | <b>d</b> a |                     |                         |           |            |
| 70          | Envire                                           |                                               |            |                     |                         |           |            |

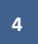

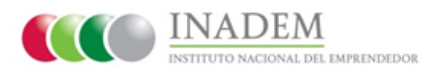

**9)** El sistema le mostrará la **"Pantalla principal del perfil del solicitante**", donde visualizará un mensaje que le indica que su solicitud está siendo atendida por parte del área Jurídica. **\*Con esto concluye la subsanación de sus documentos Jurídicos.** 

| SE .                                                 | ۲                 | FNE<br>TONDE NACIONAL BORRENDEDOR     |                     |                                                                                      |
|------------------------------------------------------|-------------------|---------------------------------------|---------------------|--------------------------------------------------------------------------------------|
| SETTEMES ALOÚN PROBLEMA CON E                        | L FIRMIDO D       | TUS PROVECTOS, POR FAVOR REVI         | SA LA CONFIGURACIÓN | DE JAVA SIGUENDO ESTA QUÍA.                                                          |
|                                                      |                   |                                       |                     | Oto: Génaras Empresariales Principal Milperli -                                      |
| EMPRENDEDORS (GEE960726<br>ISRAEL CALDERON CRUZ (SAG | 6C7)<br>C1490718Q | <b>y</b> 30                           |                     |                                                                                      |
| MIS SOLICITUDES                                      |                   |                                       |                     | TAREAS                                                                               |
| Solicitudes sin enviar                               | 0                 | Convention                            | 0                   | TU SOLICITUD IETĂ SENDO ATINDIDA POR<br>PACE DE DEPACTAMENTO JURÍDICO, DENTRO        |
| Sulicitudes per corregir                             | 0                 | Carga de documentos ministración      | 0                   | DE UN PLAZO MÁXIMO DE 4 DÍAS INÁBILIS.<br>CONTADOS A PARTIR DEL DÍA INÁBIL SIGUIENTE |
| Solicitades enviades                                 | 0                 | De Informes de seguimiento            | 0                   | A LA FROM IN LA QUE SE RECHE LA<br>DOCUMENTACIÓN, SE REVESARÁ Y VERIFICARÁ,          |
| Solicitudes no completadas                           | 0                 | D Informes de seguimiento por corregi | 0                   | QUE TRAMINE ETA ETAA"                                                                |
| Solicitudes desisticas                               | 0                 | D Cupares                             | 0                   | FONDO NACIONAL DEL TAPRINCICION                                                      |
|                                                      |                   |                                       |                     | Carga de documentos jurídicos                                                        |
| Esta búnqueda puede ser por folio o no               | mbre del proye    | clo                                   | Q, Buecar           |                                                                                      |

Una vez que estén aprobados todos sus documentos por el Departamento Jurídico, visualizará en la **"Pantalla principal del perfil del solicitante"** una notificación indicándole que ya está acreditado y podrá iniciar con su Solicitud de apoyo.

|                                              | D. FEBRICO.       | -  | LA PROVECTOR POR FARON REVEALA            | CONTROLATION | THE ADAR WARMENCO BETA DARA                                                           |
|----------------------------------------------|-------------------|----|-------------------------------------------|--------------|---------------------------------------------------------------------------------------|
|                                              |                   |    |                                           |              | One Canaras Depression (Neccol) M peril -                                             |
| RENDEDORS (GEEW/072)<br>JE CALDERON CRUZ (SA | 66C7)<br>CH490718 | av | D Actualization                           |              |                                                                                       |
|                                              |                   |    |                                           | -            | a const                                                                               |
| IS SOLICITUDES                               |                   |    |                                           |              | TAREAS                                                                                |
| Solicitates an enviro                        | 0                 | •  | Conversion                                | 0            | TARTICIPAE IN CONVOCATORIAN PRA                                                       |
| Solicitates per (orage                       | 0                 |    | Cargo de Antonestico manatoción           | 0            | CAPTURAL TO PROVINCED                                                                 |
| Solicitates enviatue                         | 0                 | 4  | Informer de organiserte                   | 0            | Participar en consocilistes<br>Actualizar dates de acordización satilitas infes en el |
|                                              | -                 |    | belgengen die neigentreselle per soortege | 0            | caso de cantão de la información)                                                     |
| Solohuke ne completatan                      | 0                 |    |                                           |              |                                                                                       |

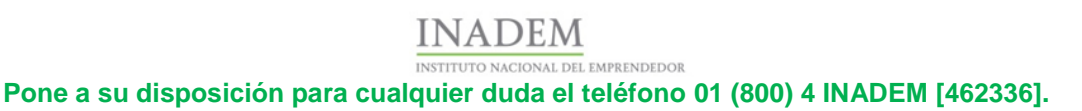